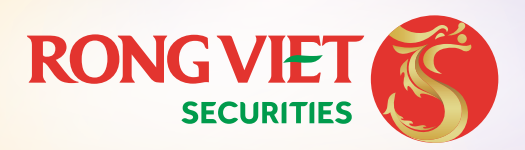

# **HƯỚNG DẪN** NAP TIỀN CHỨNG KHOÁN

Qua ngân hàng **BID** 

I. Chuyển từ ngân hàng BIDV ll. Chuyển từ ngân hàng khác BIDV

I.CHUYỂN TỪ NGÂN HÀNG BIDV

**CÁCH 1:** THỰC HIỆN TẠI QUẦY GIAO DỊCH CỦA BIDV

Bước 1:

KHÁCH HÀNG ĐẾN QUẦY GIAO DỊCH TẠI PGD/ CHI NHÁNH BIDV

#### SỬ DỤNG CHỈ DẪN THANH TOÁN CUNG CẤP CHO GDV TẠI Bước 2: QUẦY CỦA NGÂN HÀNG NHƯ SAU:

| THÔNG TIN            | GIAO DỊCH THEO TK ĐỊNH DANH                                                                                                    |
|----------------------|----------------------------------------------------------------------------------------------------|
| Ngân hàng hưởng      | BIDV CN Nam Kỳ Khởi Nghĩa – TP. HCM                                                                                                    |
| Số TK hưởng*         | Nhập "VDS033C + 6 ký tự cuối số tài khoản chứng<br>khoán + X1/M1 (nếu muốn)"<br><u>Ví dụ:</u> VDS033C123456 hoặc VDS033C123456X1<br>hoặc VDS033C123456M1 |
| Tên TK hưởng         | Họ và tên đầy đủ của Chủ tài khoản GD chứng<br>khoán<br><u>Ví dụ: </u> Nguyễn Văn A                                                                      |
| Nội dung chuyển tiền | Nội dung khác (nếu có).                                                                                                    |

#### **CÁCH 2:** THƯC HIÊN QUA SMARTBANKING CHON MENU "NOP TIEN CHUNG KHOAN"

**ĐĂNG NHÂP:** 

Bước 1:

Đăng nhập SmartBanking BIDV trên điện thoại/máy tính

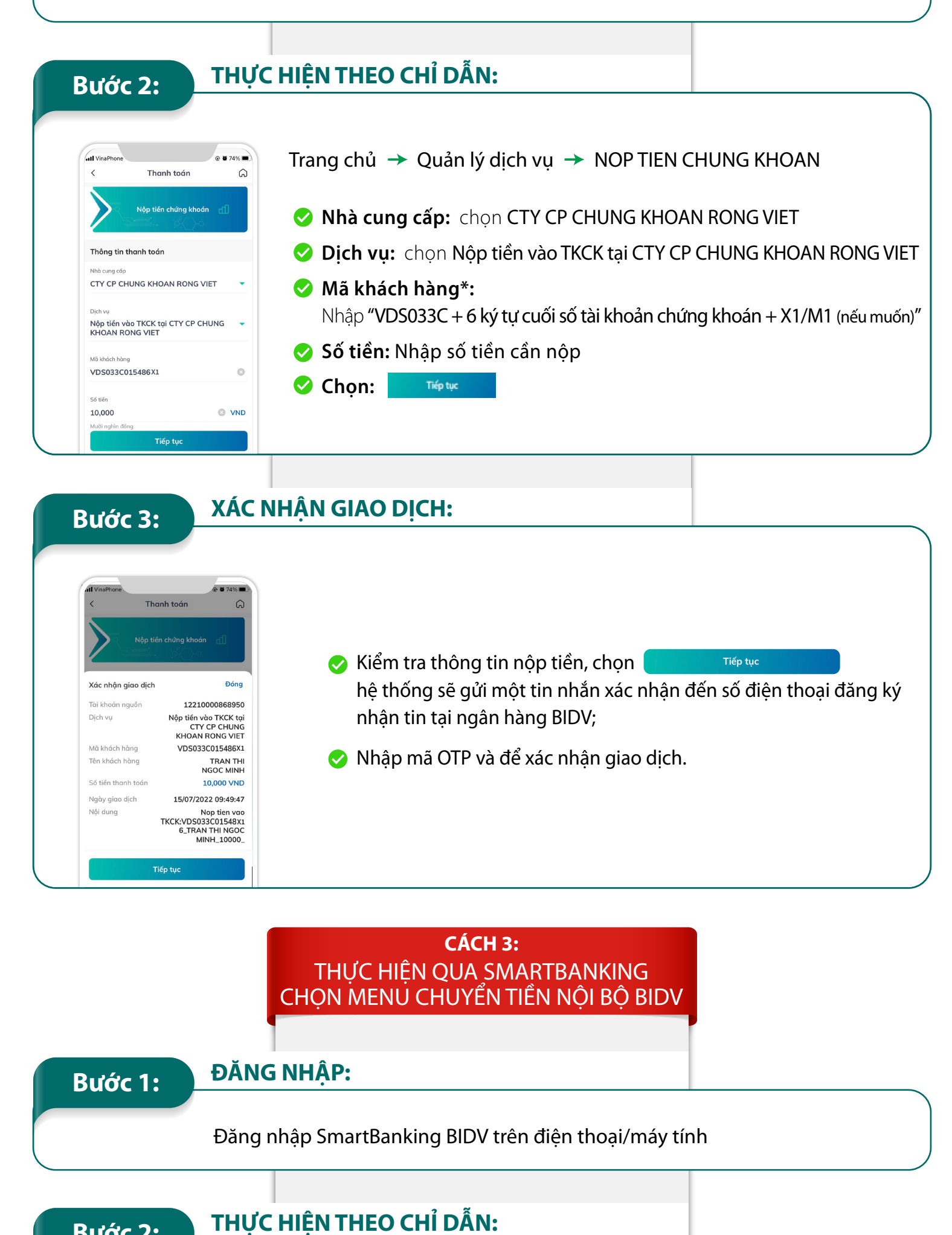

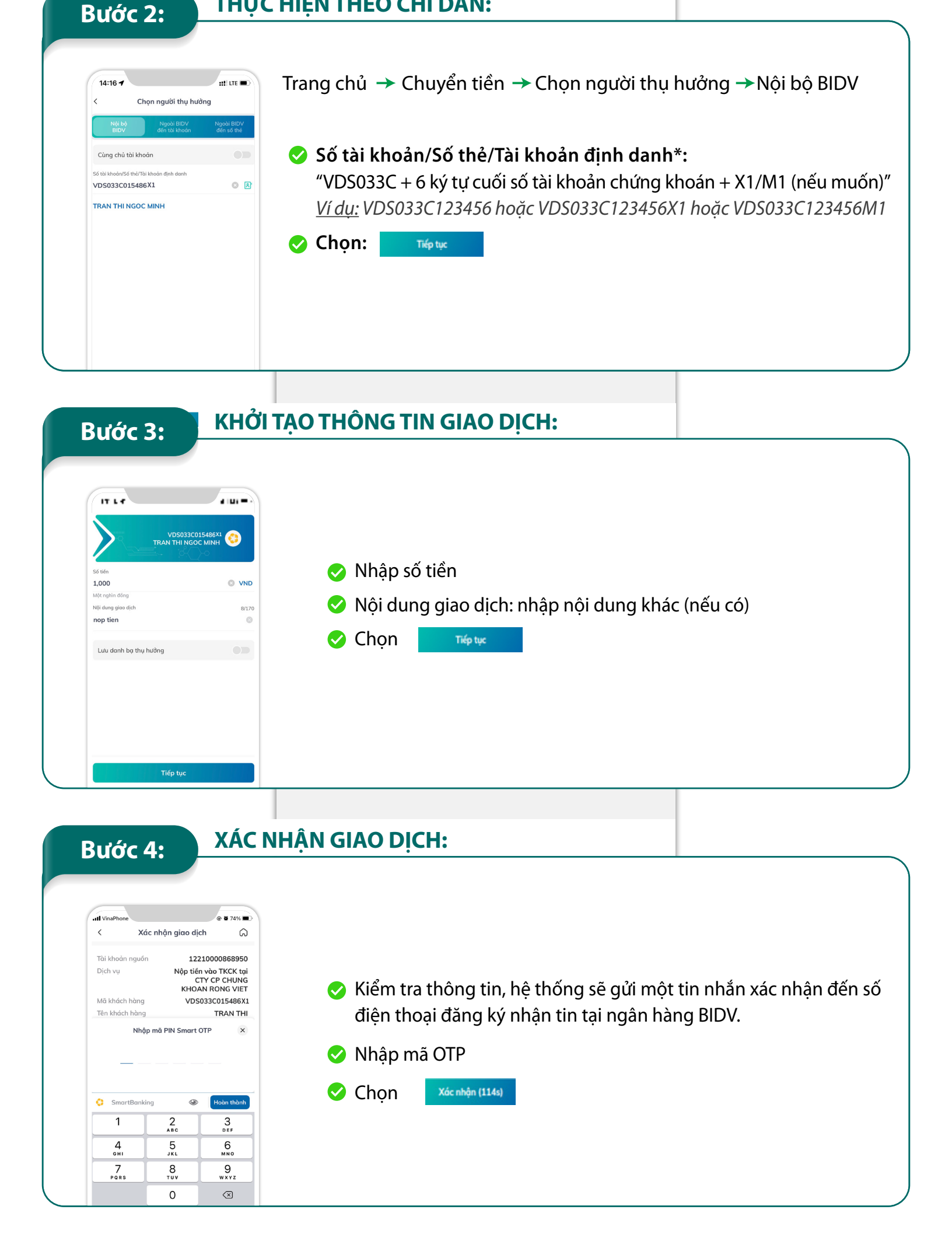

## II.CHUYỂN TỪ HỆ THỐNG NGÂN HÀNG KHÁC BIDV

#### TRUY CẬP VÀO ỨNG DỤNG NGÂN HÀNG ĐIỆN TỬ: Bước 1:

Truy cập vào Ứng dụng ngân hàng điện tử (chọn chức năng Chuyển tiền nhanh 24/7 hoặc Chuyển tiền) hoặc giao dịch tại Quầy.

### Bước 2:

# SỬ DỤNG CHỈ DẪN THANH TOÁN:

| THÔNG TIN            | GIAO DỊCH THEO TK ĐỊNH DANH                                                                                                    |
|----------------------|----------------------------------------------------------------------------------------------------|
| Ngân hàng hưởng      | BIDV CN Nam Kỳ Khởi Nghĩa – TP. HCM                                                                                                    |
| Số TK hưởng*         | Nhập "VDS033C + 6 ký tự cuối số tài khoản chứng<br>khoán + X1/M1 (nếu muốn)"<br><u>Ví dụ:</u> VDS033C123456 hoặc VDS033C123456X1<br>hoặc VDS033C123456M1                                                   |
| Tên TK hưởng         | Họ và tên đầy đủ của Chủ tài khoản GD chứng khoán<br><u>Ví dụ: </u> Nguyễn Văn A<br>*Lưu ý: Họ và tên sẽ tự động hiển thị theo kết quả truy vấn, không cần<br>nhập nếu KH sử dụng Chuyển tiền nhanh 24/7). |
| Nội dung chuyển tiền | Nội dung khác (nếu có).                                                                                                    |

"\*: Trường hợp Khách hàng không ghi rõ tiểu khoản X1/M1 thì tiền sẽ được hạch toán vào tiểu khoản mặc định."